# 授業関係のメールがみつからない! という場合は、Office365のOutlook に届いていないか確認してみましょう。

Office365にサインインする場合は、必ず **大学から付与されたメールアドレス** を入力してください!

末尾が **kiu.ac.jp**のメールアドレスです。

PC でメール確認する場合は、p2~ スマートフォン でメール確認する場合は、 p9~ を参考にしてください。

# 1. KIUポータルにログインし、九国大ウェブメール(Office365)をクリック。

PC編

| FUN                                                                        | NIVERSA                                                                | L PASSPOR                                                               | 前回ログイン:2020/05/21 13:52 |                                   |                             |
|----------------------------------------------------------------------------|------------------------------------------------------------------------|-------------------------------------------------------------------------|-------------------------|-----------------------------------|-----------------------------|
| 揭示板個人                                                                      | 情報 → 時間                                                                | 割・シラバス 👻 🏾                                                              | 履修確認 ▾                  | 出欠・ <mark>成績関連</mark> →           | アンケート/Q&A 👻                 |
| 重                                                                          | 要                                                                      | 期限あり                                                                    |                         |                                   |                             |
| Į,                                                                         | 8 示 2                                                                  | 020/05/19                                                               |                         | -                                 |                             |
| 1                                                                          | 昌示 2                                                                   | 020/05/18                                                               |                         |                                   | - NEW?                      |
| 1                                                                          | 8 示 2                                                                  | 020/05/03                                                               |                         |                                   |                             |
| Ba                                                                         | 表示                                                                     | 月表示                                                                     | 履修授美                    | ж                                 |                             |
| 周示                                                                         | 1<br>1<br>2<br>日間割変<br>更                                               | インフォメー<br>・<br>・<br>・<br>・<br>・<br>・<br>・<br>・<br>・<br>・<br>・<br>・<br>・ | ·ション                    | <b>2020/05</b><br>終日<br>(マイスケジュー・ | が <b>21(木)</b>              |
| ビ <u>九国</u><br>ビ <u>アセ</u><br>ビ <u>就職</u><br>ビ <u>キゥ</u><br>ビ <u>KiuLi</u> | 大ウェブメー/<br><u>Aアノメー</u><br>支 <u>援NAVIシス</u><br>ゥ <u>ドリル</u><br>iさんの本棚( | お気に入<br>レ (Office365)<br>テム<br>蔵書検索)                                    | .9                      |                                   | <u>りための準備</u><br>受業方法に関する連絡 |

スマートフォン編は **p.9**へ

2

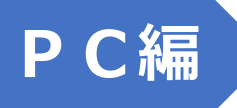

2. 自動的に次の画面に移動しない場合 は、「外部アプリケーションへ移動」をク リック

3. 自動的に次の画面に移動しない場合は、 <u>こちら</u>をクリック

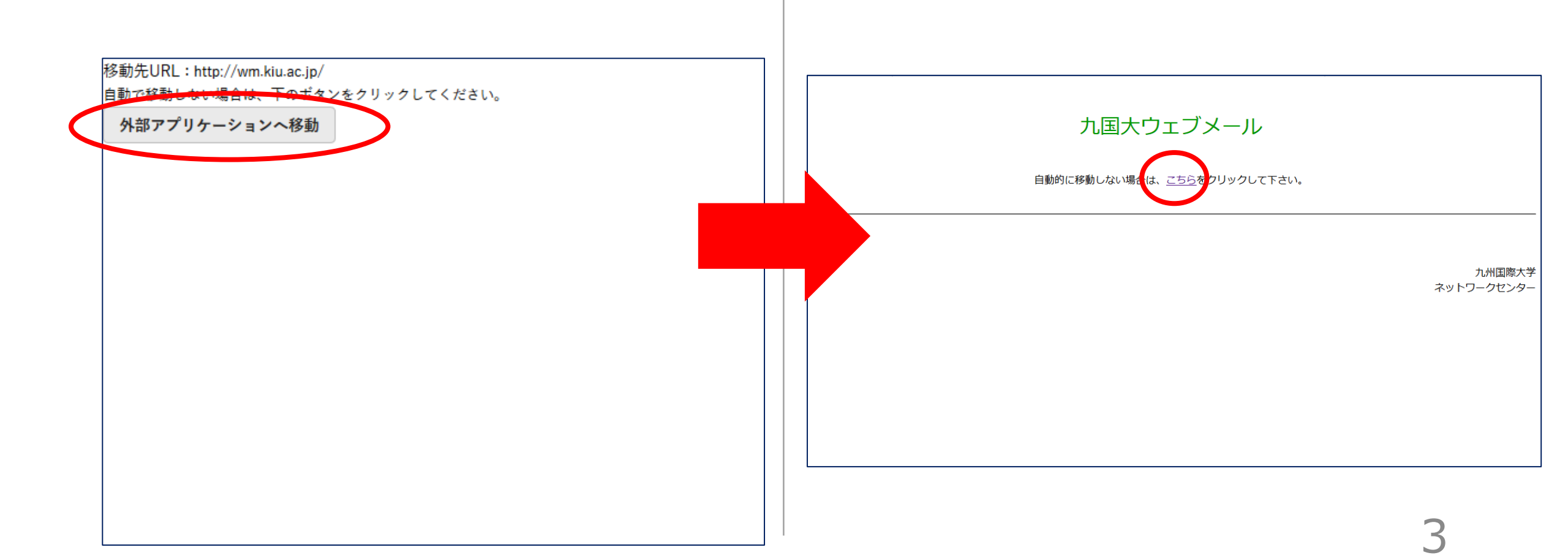

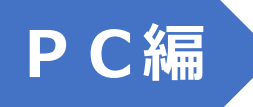

#### 4. アカウントを選択するの画面が出て きて、メールアドレスの末尾が kiu.ac.jp アドレスが表示されたら、 それをクリック。 ※アカウントを選択するではなく、サインインの画面が 出てきた場合は、p.5の5へ

## メールアドレスの末尾が kiu.ac.jp で はない場合は、+ 別のアカウントを使用 する をクリック。

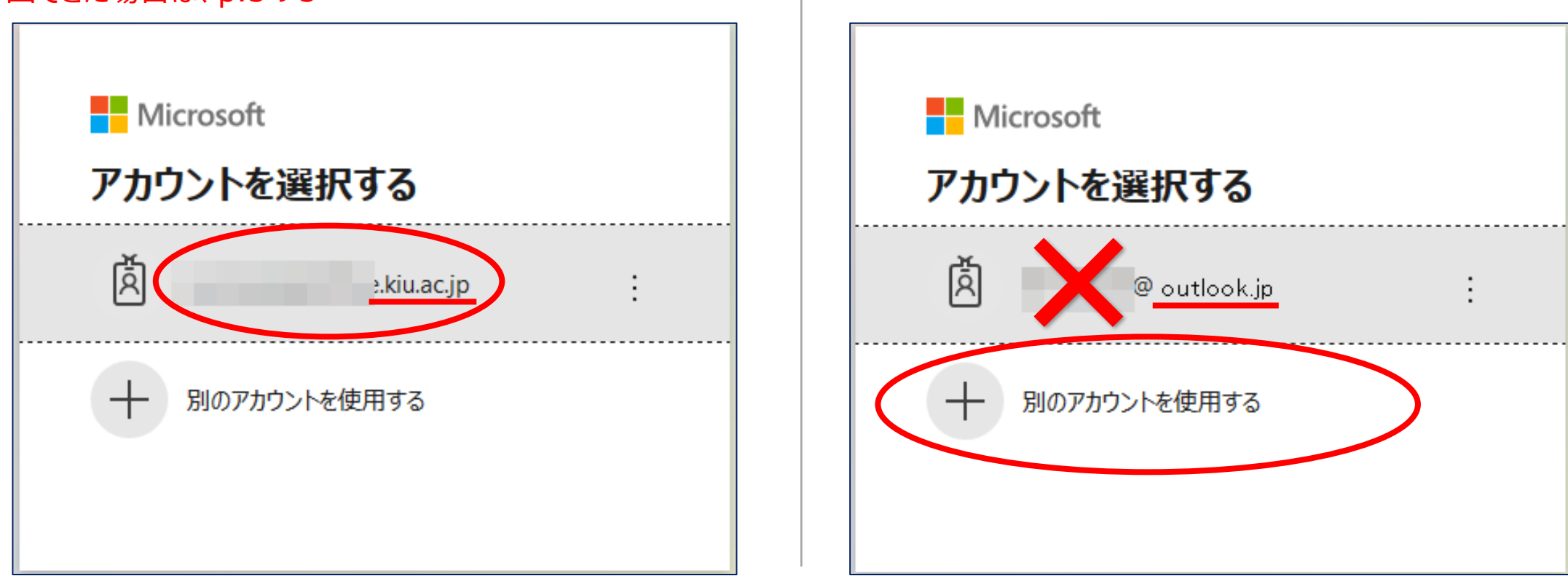

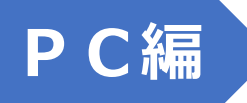

### 5. サインイン の画面が出たら、メール アドレスを入力し、次へをクリック。

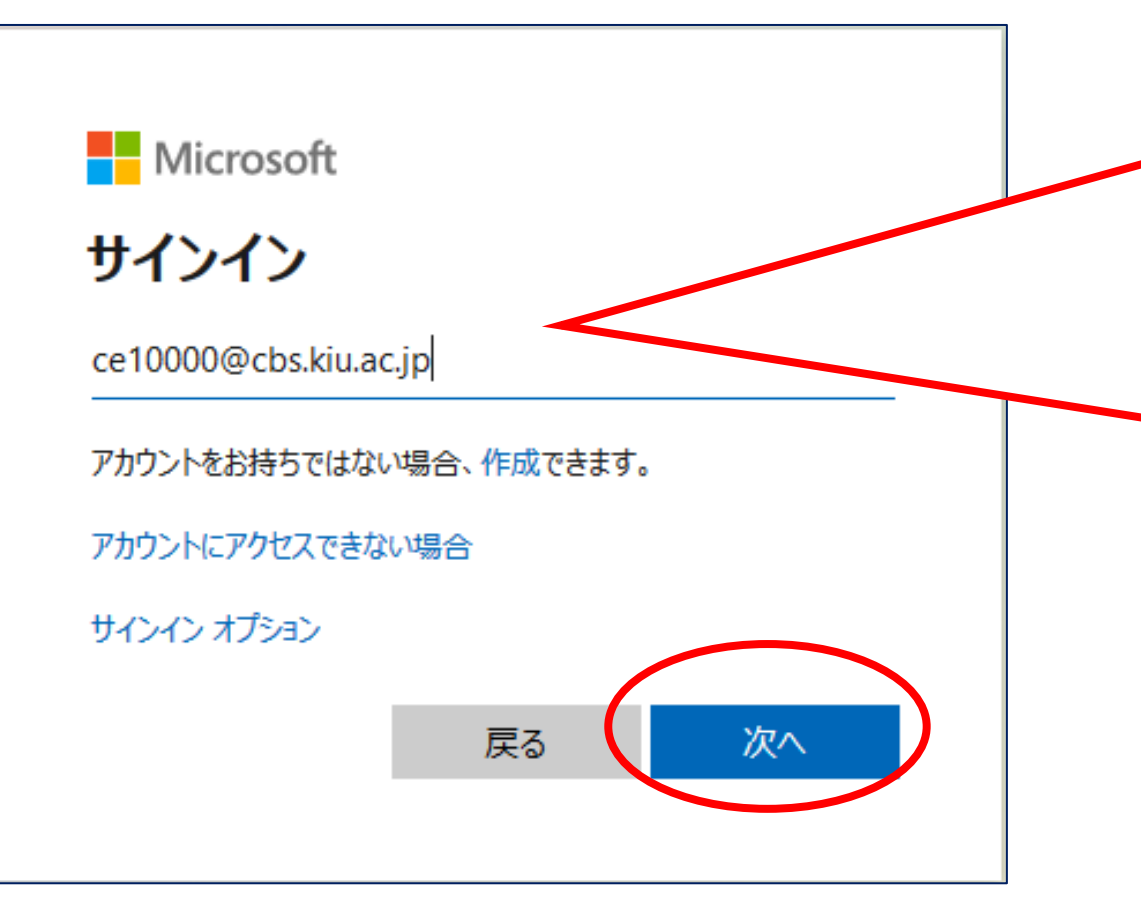

# 他のメールアドレスを入れないこと!

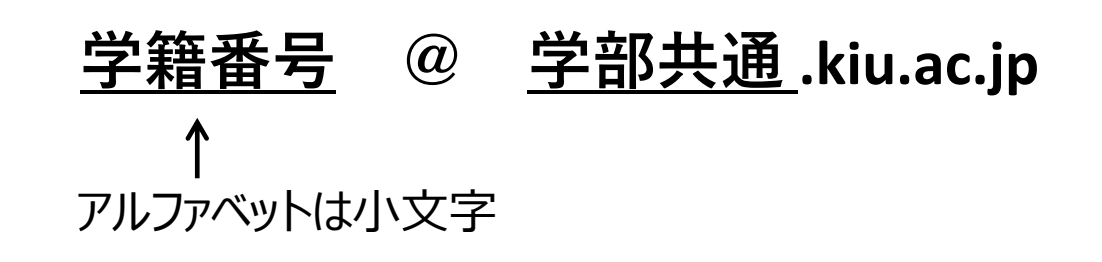

法学部 : j00000◎laws.kiu.ac.jp

現代ビジネス学部:ce00000©cbs.kiu.ac.jp cs00000©cbs.kiu.ac.jp

経済学部 : e00000◎econs.kiu.ac.jp m00000◎econs.kiu.ac.jp

国際関係学部 :r00000 ◎ isbs.kiu.ac.jp

※◎は@ に置き換えて入力してください。 ※全て **半角** で入力してください。

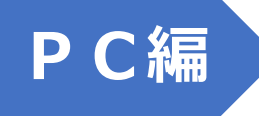

# 6. パスワードを入力し、サインインをクリック。

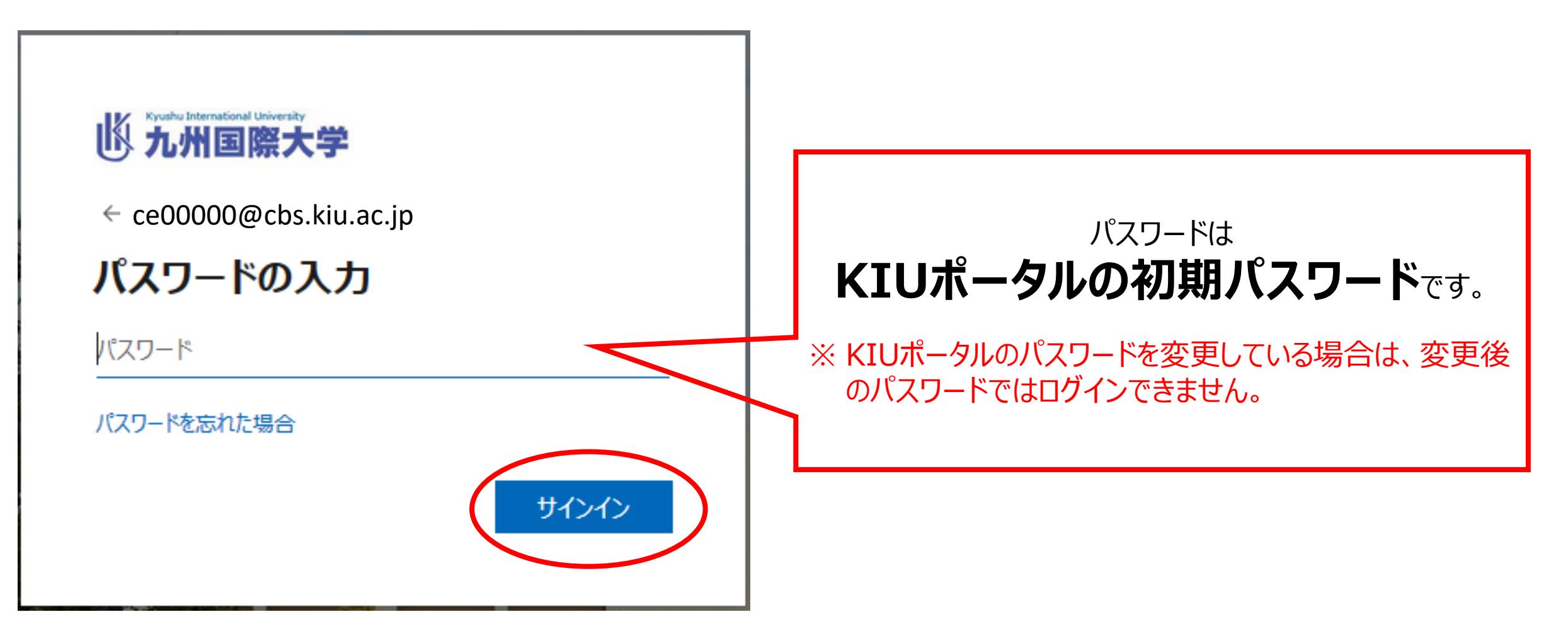

※ アカウント選択 や サインイン の画面が出てこず、いきなりOffice365の画面が開いた場合は、 右上のアイコンをクリックし、アカウントを確認します。メールアドレスの末尾が kiu.ac.jp ではない 場合は、 サインアウトして、 もう一度 1 の手順からやり直しましょう。

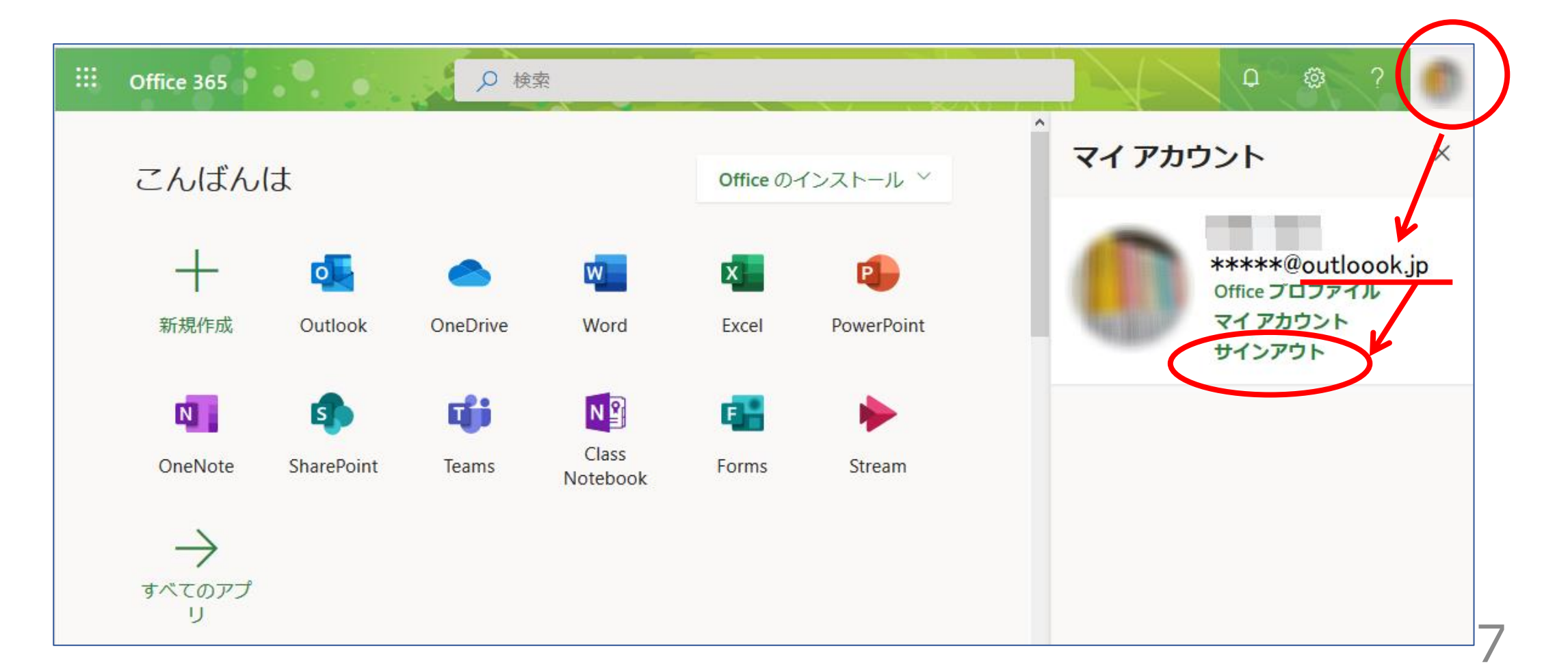

# 7. Office365の画面が表示され たら、**Outlook**をクリック。

PC編

 8. 受信トレイ をクリックすると、届いているメールが 確認できます。
 自動的に 迷惑メール に振り分けられる場合も あるので、迷惑メール も確認しましょう。

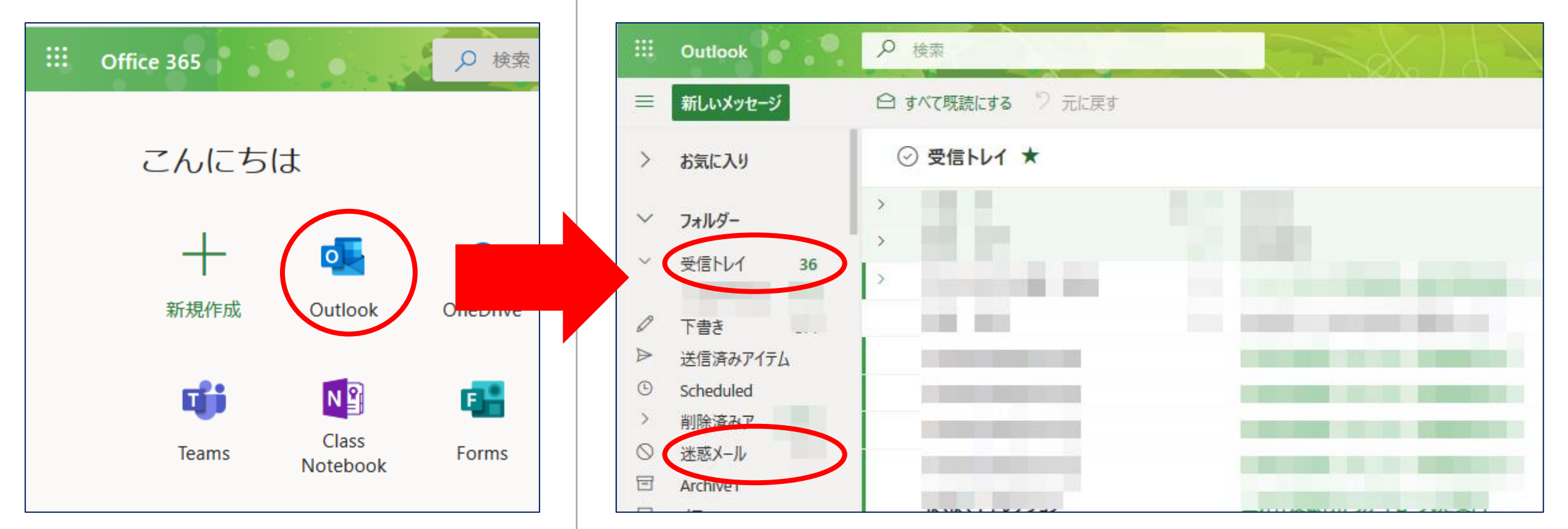

1. KIUポータルにログインします。

 アプリを使っている場合は、左上の 三をタップし、スマホサイトへを タップ。

スマホ 編

3. スマホサイトが開いたら、画面を下に下げ **九国大ウェブメール(Office365)**をタップ

> 手を洗おう でつう。

課題

課題

ビアセスメンター

ビキゥゥドリル

 $\rightarrow$ 

 $\triangleleft$ 

 $\leftarrow$ 

C 就職支援NAVIシステム

C KiuLiさんの本棚(蔵書検索)

お気に入り

C

 $\mathbf{O}$ 

A

/テスト6件

ス67件

🖆 🕖 🛔 ¥? 🗸 ··· 🖇 🛈 🛺 💎 🖌 17% 🗋 23:15

RTAL

С

 $\mathbf{S}$ 

 $\bigcirc$ 

 $\bigcirc$ 

×

 $\bigcirc$ 

u-pass.kiu.ac.jp

C 九国大ウェブメール(Office365)

🙆 Ø 💂 Y? 🧸 … 🗚 🛈 🖾 🐓 🖌 17% 🗋 23:14

**KIU PORTAL** 

ポータルトップ

2020/05/21(木)

今日

u-pass.kiu.ac.jp

手を洗おう でつ.

● 重要

揭示4件

PC3A教室

3302教室

期限あり

<u>\_\_\_\_12</u>

課題60件/コース書

/コーステスト26作

 $\rightarrow$ 

 $\triangleleft$ 

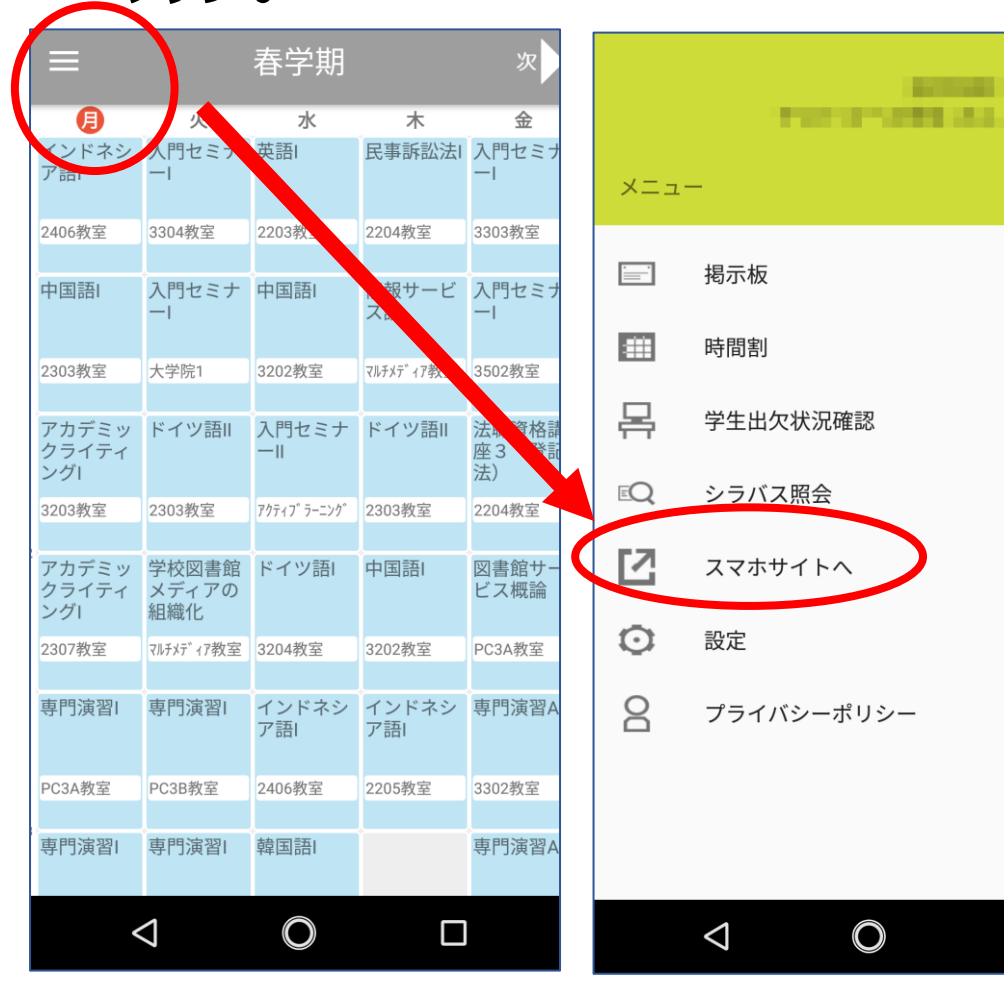

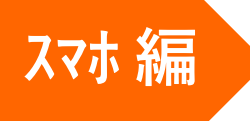

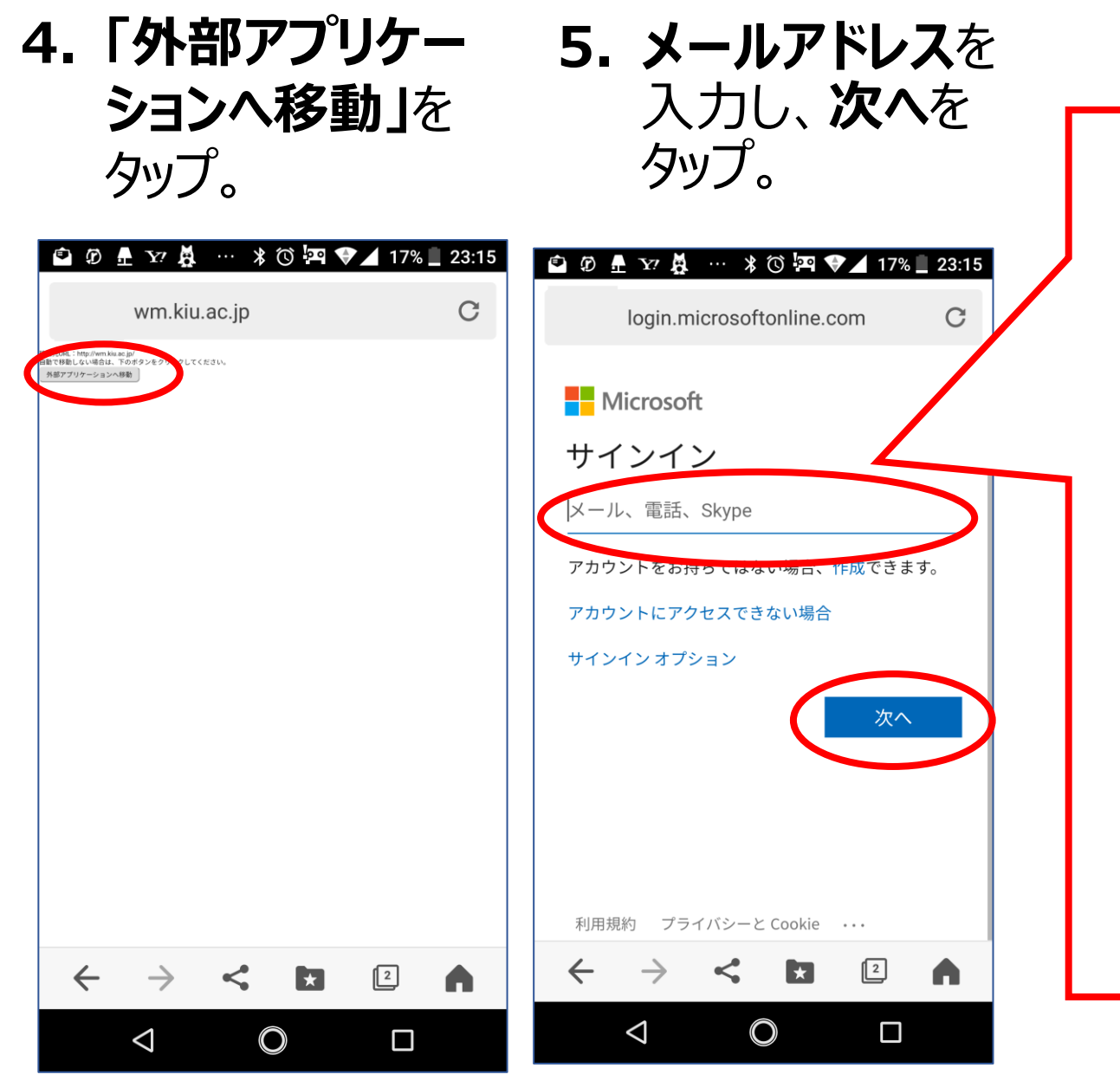

# 他のメールアドレスを入れないこと!

- <u>学籍番号</u> @ <u>学部共通</u>.kiu.ac.jp
  ↑
  アルファベットは小文字
- 法学部 : j00000◎laws.kiu.ac.jp
- 現代ビジネス学部:ce00000©cbs.kiu.ac.jp cs00000©cbs.kiu.ac.jp
- 経済学部 : e00000 © econs.kiu.ac.jp m00000 © econs.kiu.ac.jp
- 国際関係学部 :r00000◎isbs.kiu.ac.jp

※◎は@ に置き換えて入力してください。 ※全て **半角** で入力してください。

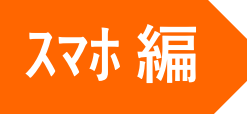

# 6. パスワードを入力し、**サイン** インをタップ。

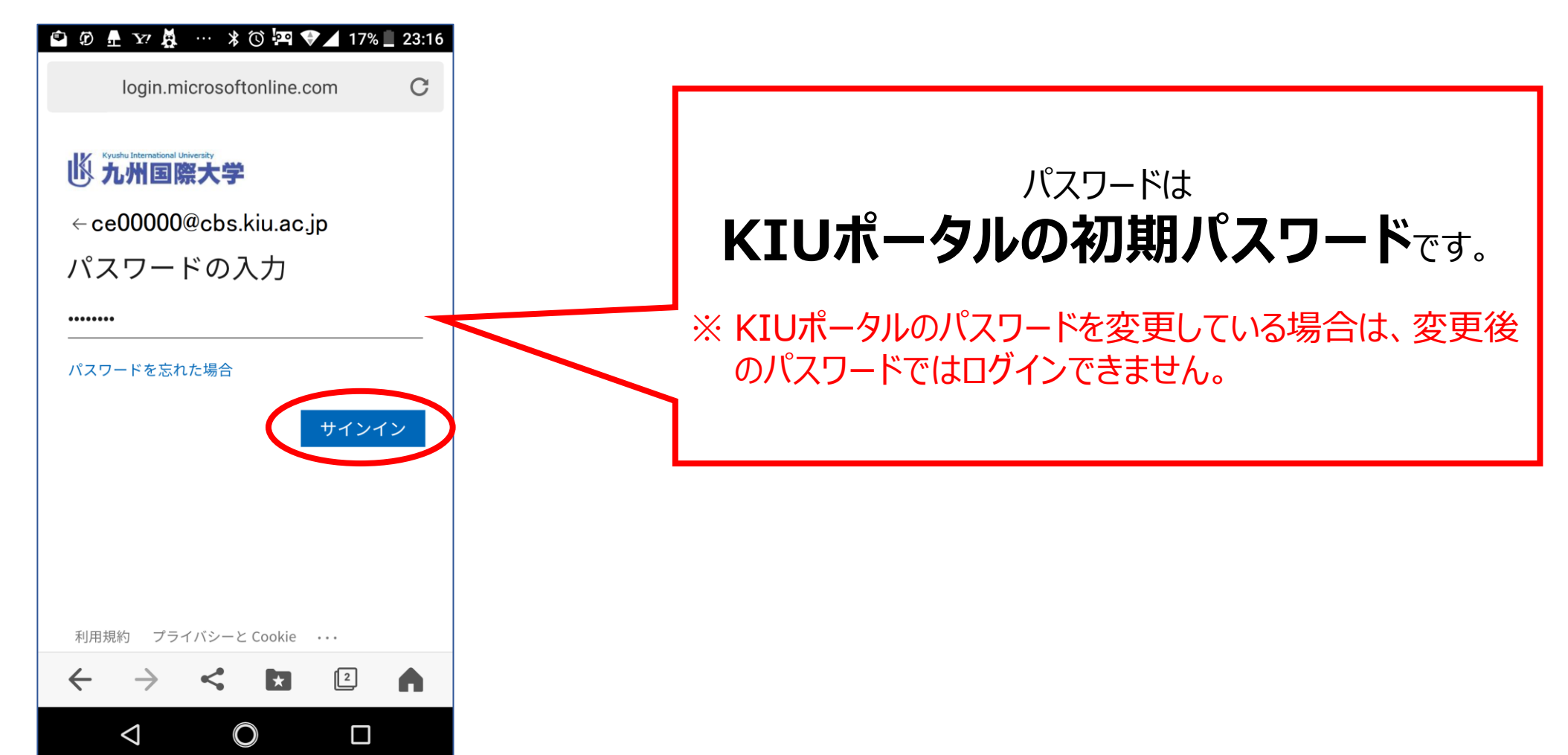

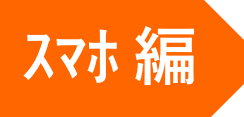

# 7. Outloookをタップ

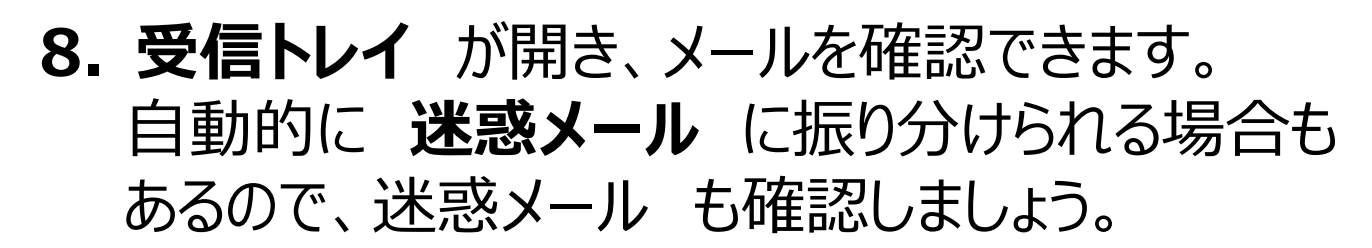

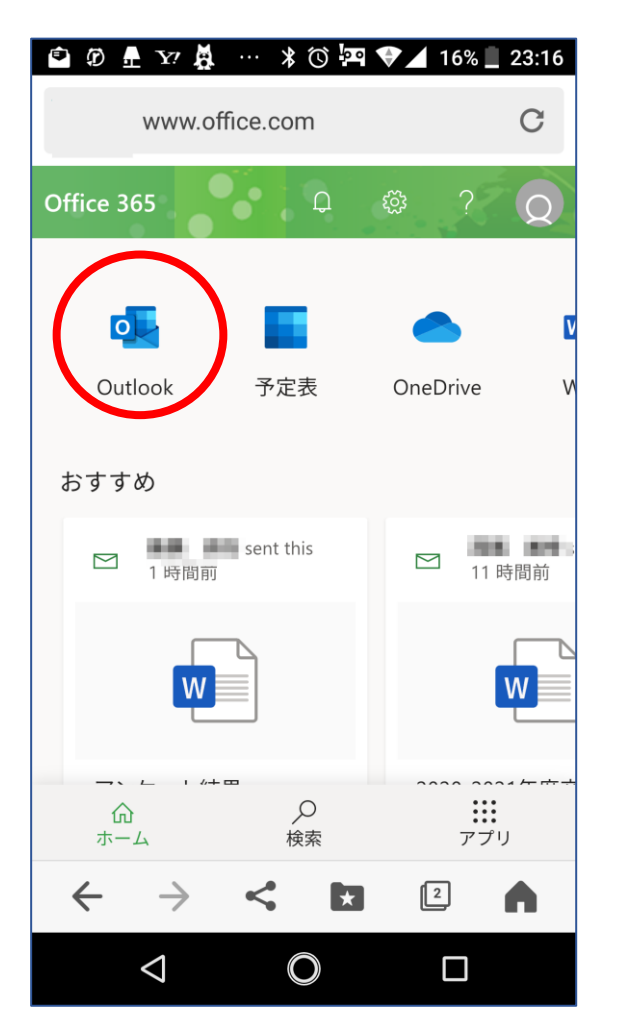

| 🖆 ወ 🕂 🏹 攃 …  🛪 🛈 🛱 💎 🖌 16% 🗌 23                                                                                                    | :17 🔹 Ø 🗄 🏹 🧸 … 🖇 🛈 🛺 💎 🖌 16% 📃 23                                                         | :17 🗳 Ø 🗄 🦅 🧸 … 🗚 🛈 🖾 🗣 🖌 16% 🗌 23:17                                               |
|----------------------------------------------------------------------------------------------------|--------------------------------------------------------------------------------------------|-------------------------------------------------------------------------------------|
| outlook.office.com                                                                                                    | outlook.office.com                                                                         | C outlook.office.com C                                                              |
| = 受信トレイ ▽ 𝒫 [                                                                                                    | € ce00000@cbs.kiu.ac.jp tõi C                                                              | + 〇 受信トレイ 533 王                                                                     |
|                                                                                                    | ◎ ✓ お気に入 22<br>37                                                                          | 0<br>:37<br>户证信先X_UL<br>:51 21:51                                                   |
| 21<br>タップ<br>学務事務室                                                                                                    | <sup>51</sup><br><sup>14</sup><br>14<br>14<br>14<br>14<br>14<br>14<br>14<br>14<br>14<br>14 | ◎ 迷惑メール 160 0<br>14 20:14<br>136 ~ フォ. 18:36                                        |
|                                                                                                    | ************************************                                                       | <ul> <li>シップして迷惑メール</li> <li>を確認</li> <li>シ<sup>速ミメール</sup></li> <li>160</li> </ul> |
|                                                                                                    | <ul><li>一度サインアウトし</li><li>て1の手順からやり</li></ul>                                              |                                                                                     |
| $ \begin{array}{c} \leftarrow \rightarrow & \leftarrow & \blacksquare & \blacksquare \\ \hline & \frown & \frown & \hline & \bullet & \hline & \bullet & \bullet & \bullet \\ \hline & \bullet & \bullet & \bullet & \bullet & \bullet \\ \hline & \bullet & \bullet & \bullet & \bullet & \bullet \\ \hline \end{array} $ | 直してください。                                                                                   | 12                                                                                  |

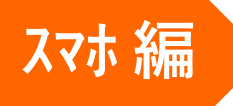

# Outlook アプリをインストールして、 メールを確認することもできます。

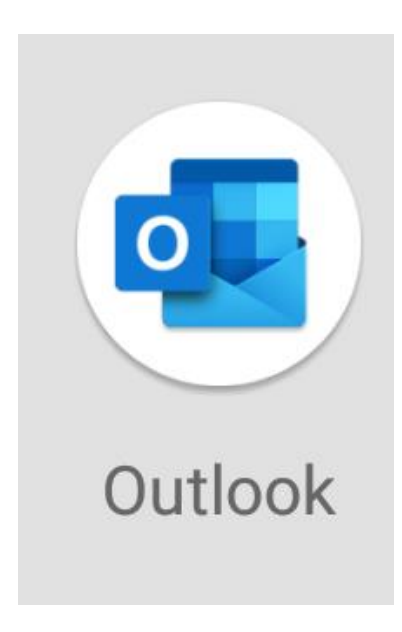

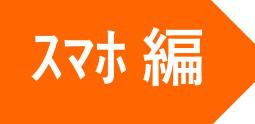

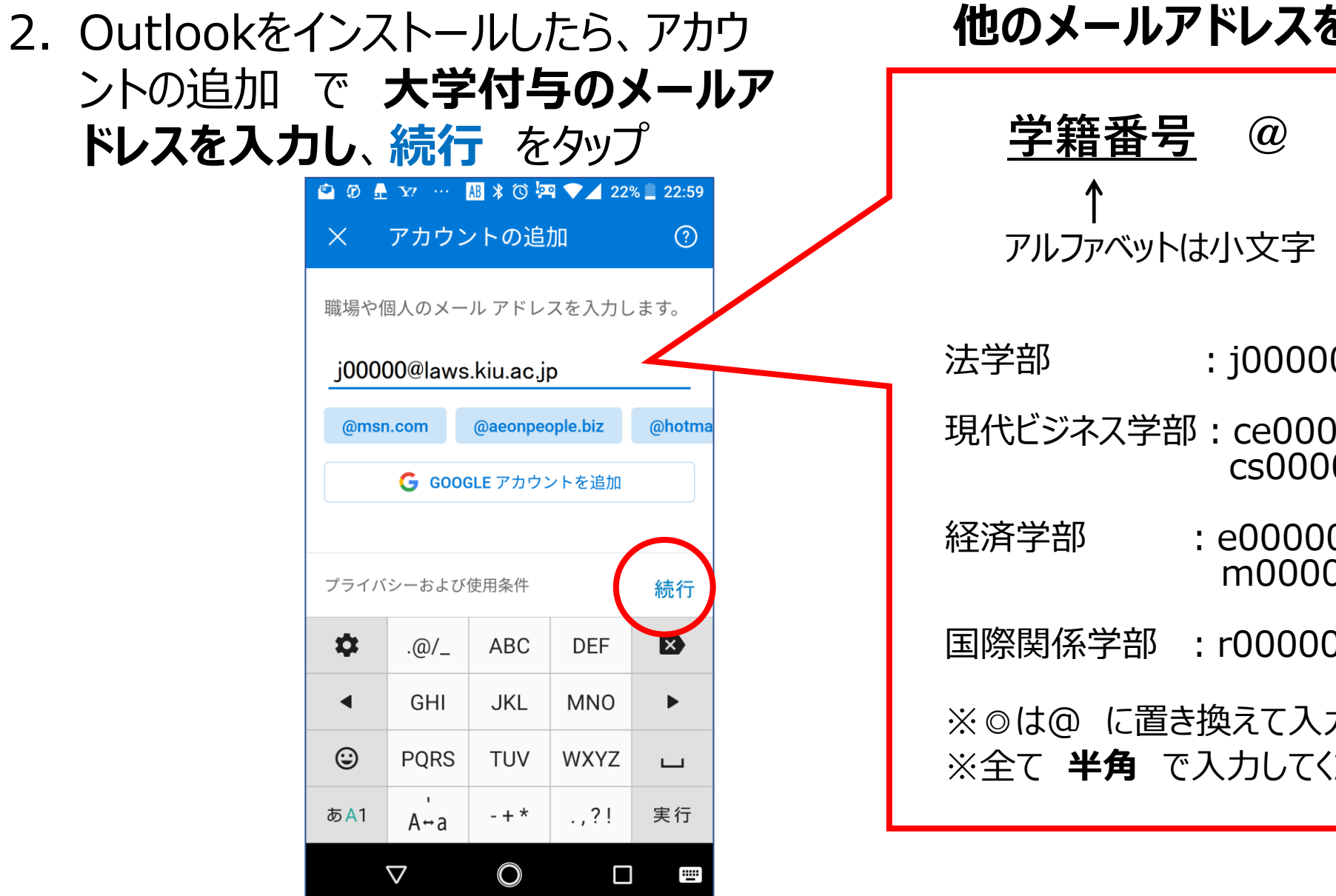

# 他のメールアドレスを入れないこと!

| <u>学籍番号</u>                  | @   | <u>学部共通</u> .kiu.ac.jp |  |  |  |
|------------------------------|-----|------------------------|--|--|--|
| ↑<br>アルファベットは                | 小文字 |                        |  |  |  |
| 学部 : j00000 © laws.kiu.ac.jp |     |                        |  |  |  |
| 化ビジャフ学会                      |     | 000 a che kiu se in    |  |  |  |

現代ビジネス学部:ce00000©cbs.kiu.ac.jp cs00000 **© cbs**.kiu.ac.jp

: e00000 © econs.kiu.ac.jp m00000 © econs.kiu.ac.jp

国際関係学部 : r00000 ◎ isbs.kiu.ac.jp

※ ◎ は @ に置き換えて入力してください。 ※全て 半角 で入力してください。

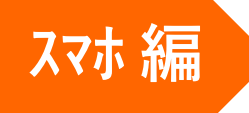

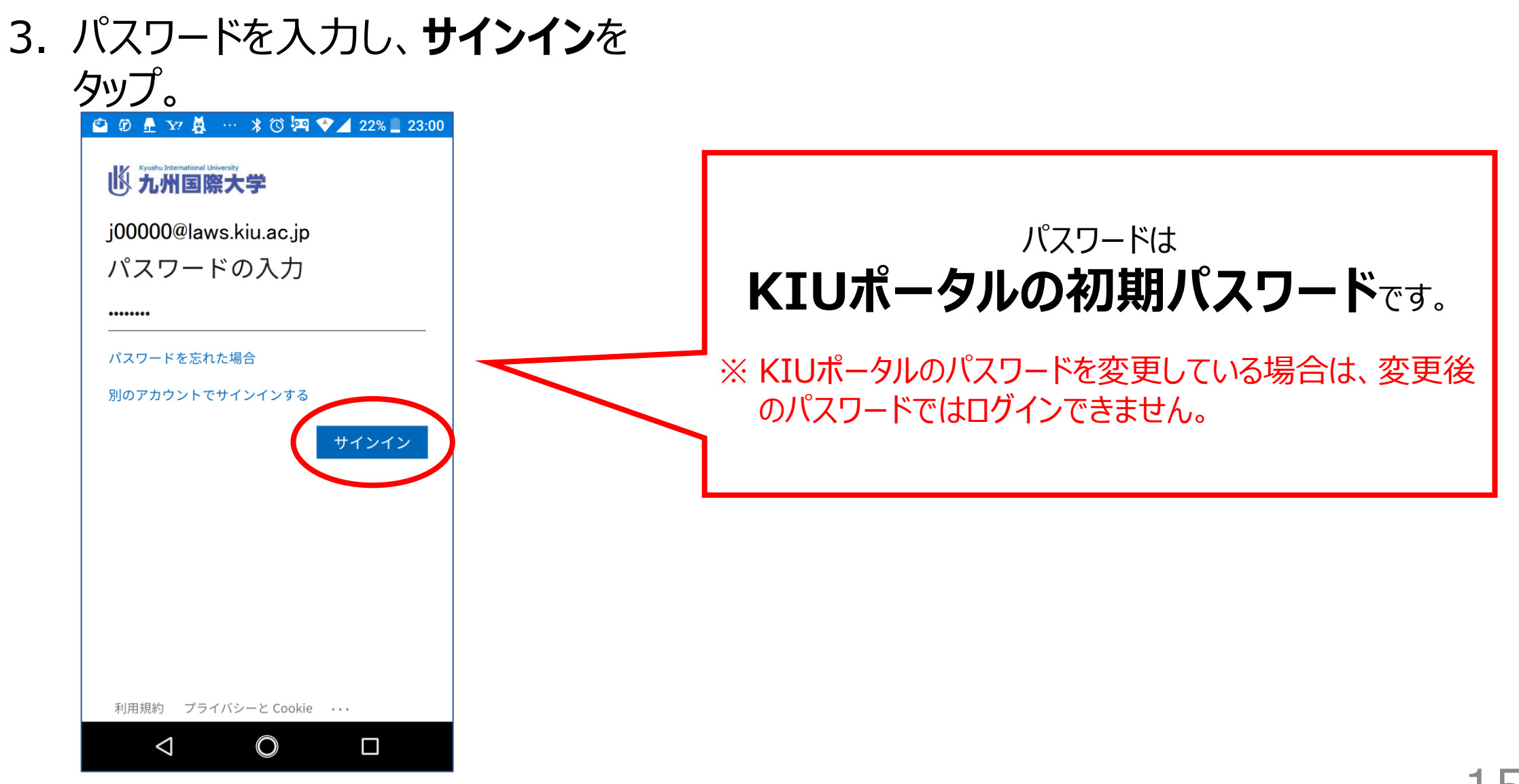

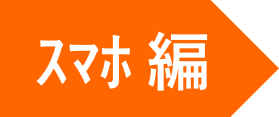

 4. 受信トレイ が開き、届いているメール が確認できます。
 「優先」「その他」の両方確認しま しょう。

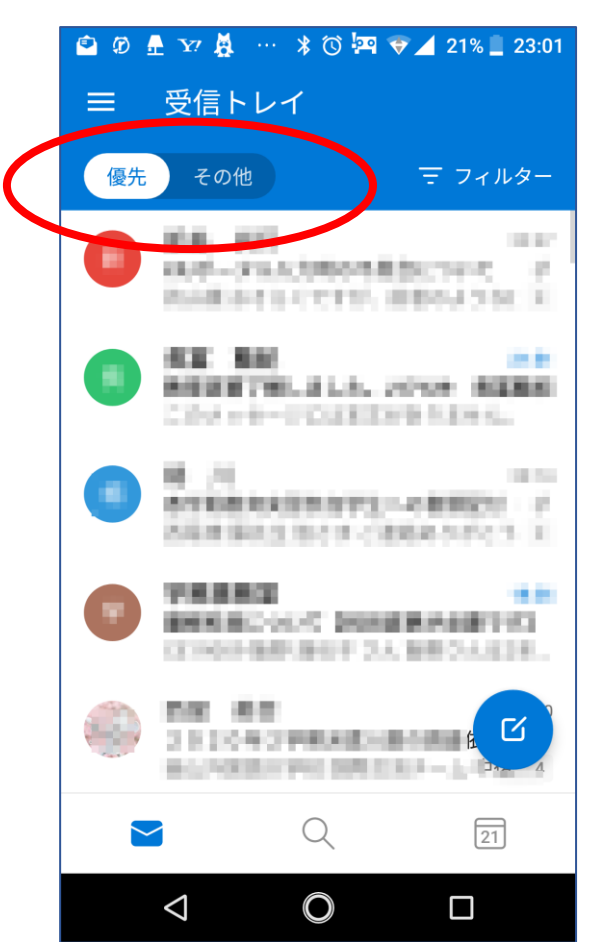

#### 自動的に **迷惑メール** に振り分けられる 場合もあるので、迷惑メール も確認しま しょう。

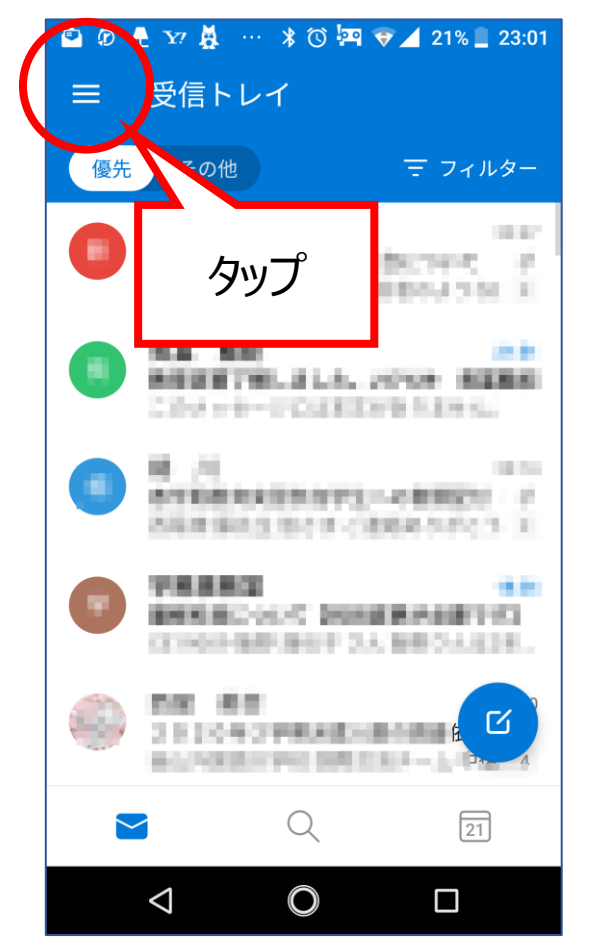

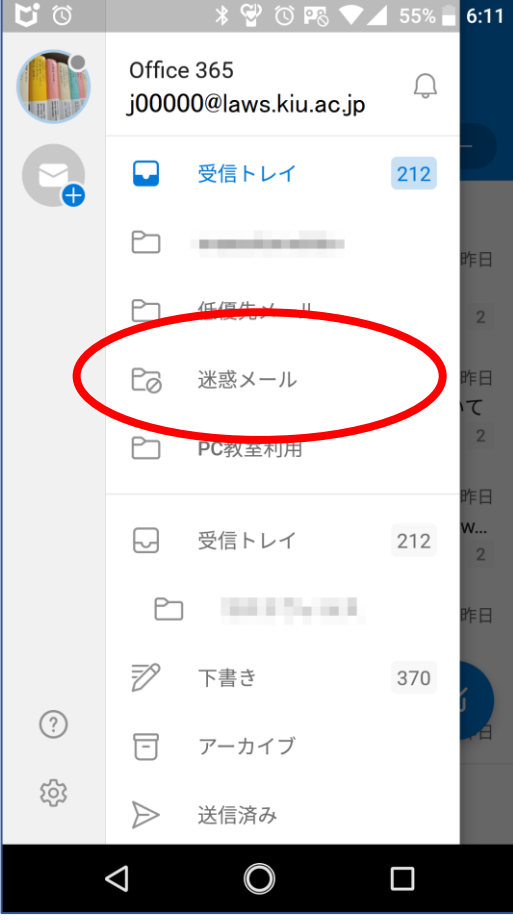